## Как зарегистрировать аккаунт Halabtech

1. Укажите всю необходимую информацию здесь: support.halabtech.com/register

| 17                                                    | HALAB<br>Support                                           | Search for                  |                |         | Website    | . (            | 2         | Ö | Your Cart:<br>0.00USD |
|-------------------------------------------------------|------------------------------------------------------------|-----------------------------|----------------|---------|------------|----------------|-----------|---|-----------------------|
| # Home                                                | ② Recent Files                                             | \$ Packages & Pricing       | World Agents   | 🖹 Blog  | Server     | 🔺 Request File | 🐱 Contact |   |                       |
| Home                                                  | Register                                                   |                             |                |         |            |                |           |   |                       |
| . Pers                                                | onal Details                                               | 5                           |                |         |            |                |           |   |                       |
| * Full Name                                           |                                                            | 2                           |                | Phone   |            |                |           |   |                       |
| Full Name                                             |                                                            |                             |                | Phone   | e Number   |                |           |   |                       |
| * Country                                             |                                                            |                             |                | City    |            |                |           |   |                       |
| Andorra                                               |                                                            | ~                           |                | City    |            |                |           |   |                       |
| Address                                               |                                                            |                             |                |         |            |                |           |   |                       |
| Street Addre                                          | ess                                                        |                             |                |         |            |                |           |   |                       |
| ZIP Code                                              |                                                            |                             |                |         |            |                |           |   |                       |
| ZIP Code                                              |                                                            |                             |                |         |            |                |           |   |                       |
| 0 4                                                   | unt Datail-                                                |                             |                |         |            |                |           |   |                       |
| Acco                                                  | unt Details                                                |                             |                |         |            |                |           |   |                       |
| Email Addre                                           | 255                                                        |                             |                |         |            |                |           |   |                       |
|                                                       |                                                            |                             |                |         |            |                |           |   |                       |
| Username                                              |                                                            |                             |                |         |            |                |           |   |                       |
| * Password                                            |                                                            |                             |                | * Confi | rm Passwor | d              |           |   |                       |
| T ussilionu                                           |                                                            |                             |                | Confi   | m Password | i i            |           |   |                       |
| By Procee Implies Implies Com                         | eding You Agree To T<br>not a robot<br>uplete Registration | erms Of Service And Privac  | :y Policy      |         |            |                |           |   |                       |
| 1                                                     | HALAB<br>Support                                           | Search for                  |                |         | Website    | C              | λ         | Ņ | Your Cart:<br>0.00USD |
| 🐴 Home                                                | @ Recent Files                                             | \$ Packages & Pricing       | G World Agents | 🖹 Blog  | Server     | 🐐 Request File | S Contact |   |                       |
| Home                                                  | Info Center R                                              | egistration Waiting Verific | ation          |         |            |                |           |   |                       |
| Verification link has been sent to your email account |                                                            |                             |                |         |            |                |           |   |                       |

Please click on the link that has just been sent to your account to verify your email address and

login to our members area.

🖌 Login to your account 🛛 🐐 Home Page

|         | Home      | Terms Of Service    | Login      |
|---------|-----------|---------------------|------------|
| HALAB   | Downloads | Privacy Policy      | Register   |
| Support |           | Return Policy       | About Us   |
|         |           | Cancellation Policy | Contact Us |
|         |           | Refund Policy       |            |

2. После этого вы получите письмо о подтверждении регистрации от команды Halabtech. Перейдите по ссылке в этом письме.

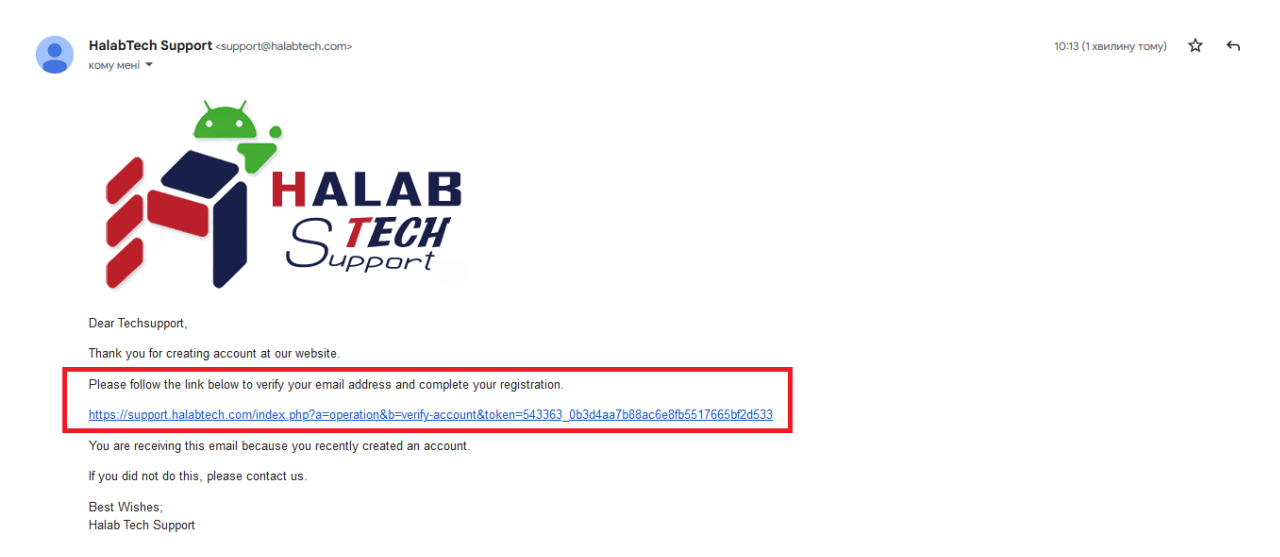

Это сообщение означает, что вы успешно зарегистрировали аккаунт.

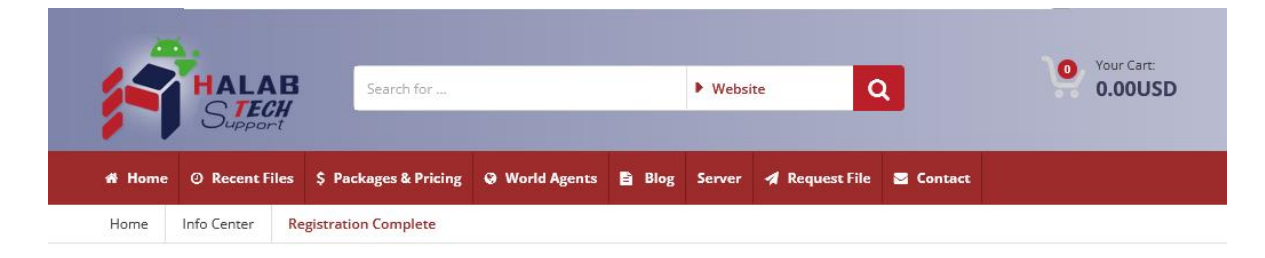

## **Registration Complete**

Thanks for creating your account at our website, your registration has been completed and

account is activated, you can now start using our website services.

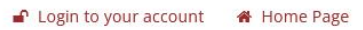

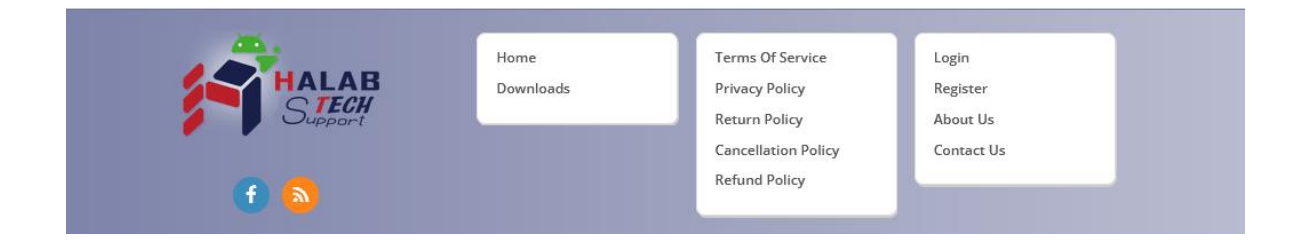

## 3. Теперь войдите в ваш аккаунт

| HALAB<br>Stech<br>Support                    | Search for                         | ► Website Q                                                                                                    | Your Carc<br>0.00USD |
|----------------------------------------------|------------------------------------|----------------------------------------------------------------------------------------------------|----------------------|
| 👫 Home 🕜 Recent Files 💲 P                    | ackages & Pricing 🛛 😡 World Agents | s 🖹 Blog Server 🖪 Request File 🗟 Contact                                                                                       |                      |
| Home Login                                   |                                    |                                                                                                    |                      |
| Login to your acc<br>Username<br>Techsupport | ount                               | Don't have account yet! sign Up Today                                                                                          |                      |
| Password                                     |                                    |                                                                                                    |                      |
| •••••                                        |                                    | ✓ Speed your way through the checkout                                                                                          |                      |
| V I'm not a robot                            | CAPTCHA<br>NSU-THINS               | <ul> <li>Track your orders easily</li> <li>Keep a record of all your purchases</li> </ul>                                      |                      |
| Remember Me                                  | Forgot your Password ?             |                                                                                                    |                      |
| ■ Secure Login                               |                                    |                                                                                                    |                      |
|                                              | Home<br>Downloads                  | Terms Of Service Login<br>Privacy Policy Register<br>Return Policy About Us<br>Cancellation Policy Contact Us<br>Refund Policy |                      |

Готово!